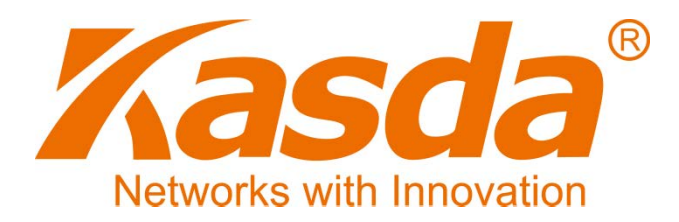

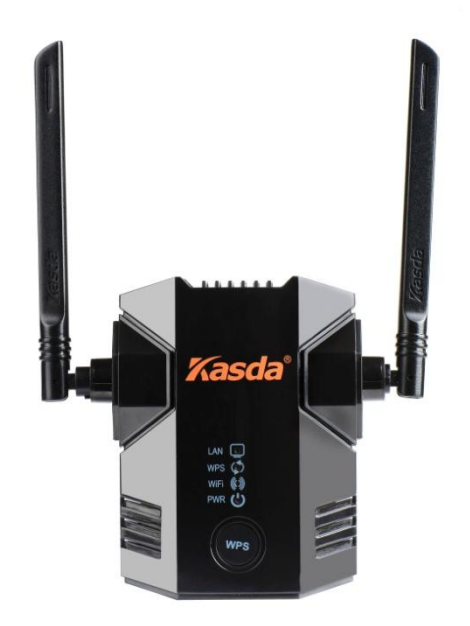

# Felhasználói Kézikönyv

## KW5583 Wi-Fi Lefedettségnövelő

## TARTALOMJEGYZÉK

| 1. | Termék áttekintés1                 |
|----|------------------------------------|
|    | 1.1 Főbb jellemzők1                |
|    | 1.2 Vezetéknélküli jellemzők1      |
|    | 1.3 Kezelőfelület2                 |
|    | 1.4 Rendszer követelmények2        |
|    | 1.5 Környezeti körülmények2        |
|    | 1.6 A csomag tartalma2             |
| 2. | Termékleírás3                      |
|    | 2.1 Előlap és kezelőgombok3        |
|    | 2.2 Működési leírás5               |
|    | 2.3 Számítógéphez csatlakozás6     |
| 3. | Web-alapú kezelőprogram8           |
|    | 3.1 Alap beállítások8              |
|    | 3.1.1 LAN beállítás9               |
|    | 3.1.2 WAN beállítás11              |
|    | 3.1.3 Vezetéknélküli beállítások13 |
|    | 3.1.4 Adminisztratív beállítások16 |
|    | 3.2 Csatlakozás hálózatra20        |
|    | 3.2.1 Csatlakozás hálózatra20      |
|    | 3.2.2 WPS funkció22                |

## 1. Termék áttekintés

## 1.1 Főbb jellemzők

- Megnöveli az internet lefedettségét az otthoni vezetéknélküli eszközöknek, mint pl.: tabletek, okostelefonok, játékkonzolok, okos TV-k.
- Javítja a meglévő eszközök lefedettségét, csökkenti a vezetéknélküli holt zónák területét.
- Könnyen használható, a telepítéshez nem szükséges lemez vagy kábel, és néhány perc alatt elvégezhető.
- "Push 'N' Connect" rendszer: A WPS funkció használatakor az eszköz gyorsan és biztonságosan csatlakozik a számítógépre vagy routerre.
- Működik bármely vezetéknélküli b/g/n szabványú routerrel vagy átjáróval, márkától függetlenül.
- Támogatja az összes biztonsági protokoll szabványt, mint pl.: WPA-PSK, WPA2-PSK, WEP, stb.
- Az Ethernet bemenet lehetővé teszi az otthoni eszközök vezetéknélküli összekötését, mint pl.: házimozi rendszerek.

## 1.2 Vezetéknélküli jellemzők

- ↓ IEEE 802.11b /g /n szabvány támogatás.
- 4 300 Mbps hálózati sebesség.
- 4 2.4 GHz ISM frekvencia sávszélesség.
- Egyszerű beállítás a WPS gomb segítségével
- 64/128 bites WEP, WPA, WPA2, WPA/WPA2-PSK, 802.1x biztonsági protokoll szabványok támogatása

## 1.3 Kezelőfelület

- 4 Web-alapú kezelőfelület.
- Szoftver frissítés elérhető FTP/HTTP-n keresztül.
- Parancssoros felhasználói felület Telnet-en keresztül.
- Firmware frissítés elérhető.

### 1.4 Rendszer követelmények

- 4 802.11 b/g/n 2.4 GHz vezetéknélküli router vagy átjáró.
- 4 802.11 b/g/n 2.4 GHz vezetéknélküli adapter vagy Ethernet csatlakozó minden számítógéphez.
- Microsoft® Windows 7, Windows 8, Vista®, XP®, 2000, Mac OS®, UNIX®, or Linux® operációs rendszerek támogatása.
- Microsoft® Internet Explorer® 5.0, Firefox® 2.0 or Safari® 1.4 vagy frisebb internet böngészők támogatása.

## 1.5 Környezeti körülmények

- Működési hőmérséklet: 32°F~140°F (0°C~40°C)
- Működési páratartalom: 10%~90% (nem kicsapódó)

### 1.6 A csomag tartalma

- 🔸 KW5583 készülék 1 db
- 🕹 Telepítő CD 1 db

# 2. Termékleírás

## 2.1 Előlap és LED jelzések

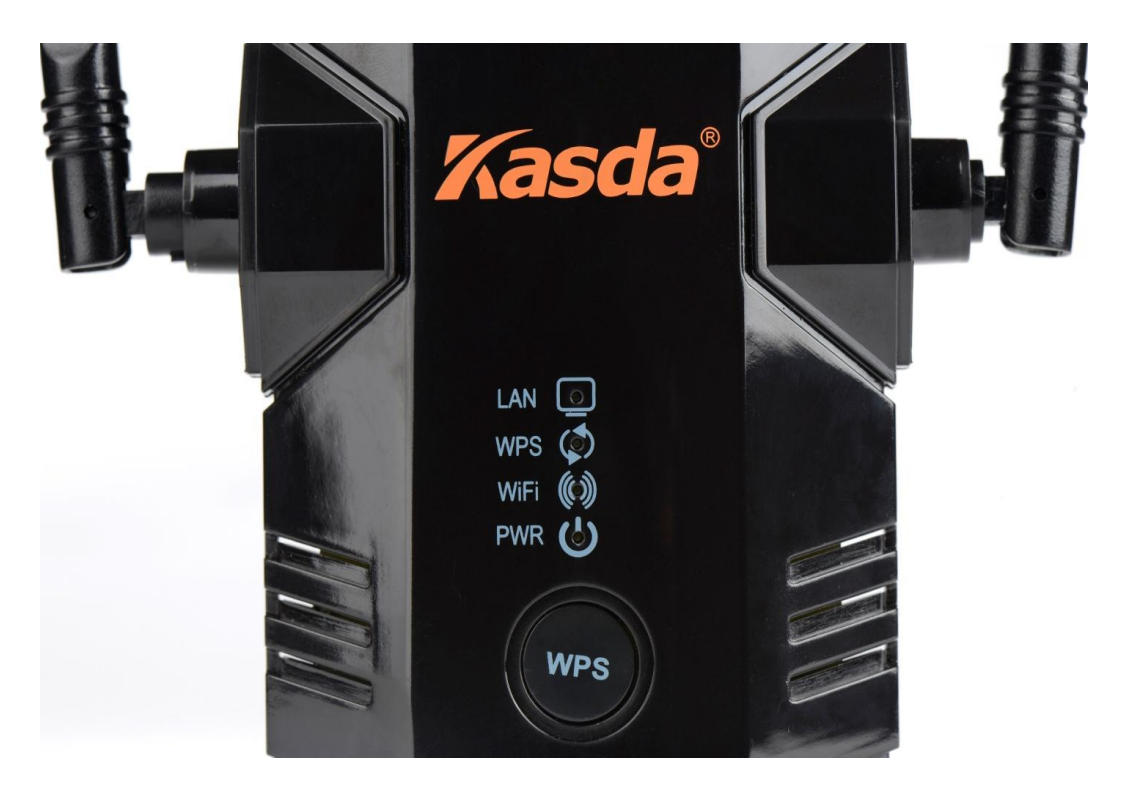

Az előlapon található LED jelzések a készülék állapotáról szóló információkat mutatják:

| LED                                                                                                    | Szín | Funkció                                                                                                    |
|----------------------------------------------------------------------------------------------------|------|----------------------------------------------------------------------------------------------------|
| <b>U</b><br>PWR                                                                                                    | Zöld | Ki: Nincs tápellátás, a tápcsatlakozó ki van húzva.<br>Be: Tápellátás, a tápcsatlakozó be van dugva.                                            |
| LAN                                                                                                    | Zöld | Be: Helyi kapcsolat a LAN bemeneten keresztül.<br>Villog: ADSL adatátvitel folyamatban.<br>Ki: Nincs helyi kapcsolat a LAN bemeneten keresztül. |
| (initial content of the second second | Zöld | Be: A vezetéknélküli funkció be van kapcsolva.<br>Villog: Adatátvitel WLAN-on keresztül.<br>Ki: A vezetéknélküli funkció ki van kapcsolva.      |

| ZöldBe: WPS funkció be van kapcsolva.<br>Villog: WPS kapcsolat létrehozása.<br>Ki: WPS funkció ki van kapcsolva. | WPS |
|----------------------------------------------------------------------------------------------------|-----|
|----------------------------------------------------------------------------------------------------|-----|

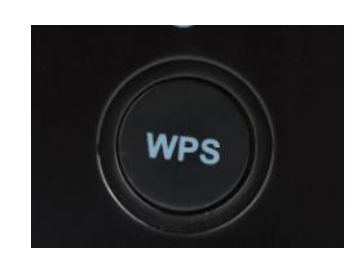

"WPS" gomb: A gomb megnyomásakor a készülék vezetéknélküli kapcsolatot létesít a routerrel vagy egy adapterrel.

## Az oldallapon található funkciók:

"**Reset**" gomb: A gomb megnyomásához használjon egy hegyes tárgyat és nyomja be, amíg az állapotjelző LED nem villog.

## A készülék alján található funkciók:

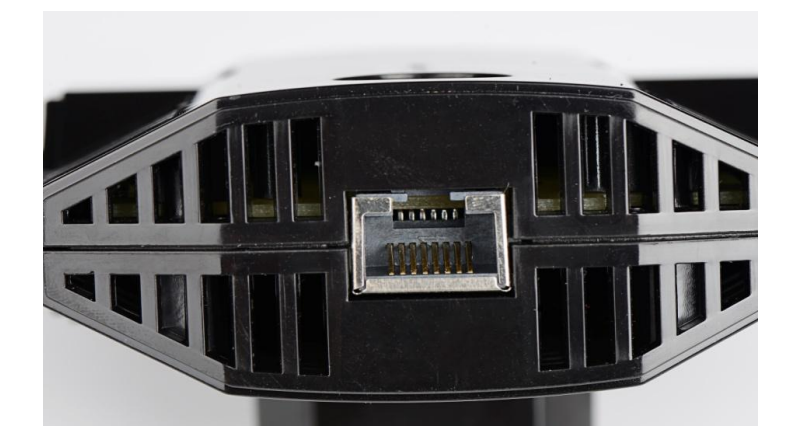

"Ethernet" bemenet: Vezetékes hálózati csatlakozás számítógépre vagy más vezetékes eszközre.

**Megjegyzés:** A készülék használatakor a legjobb teljesítmény eléréshez állítsa az antennákat felfelé.

## 2.2 Működési leírás

A KW5583 készülék egy vezetéknélküli router és egy, a router hatótávolságán kívül található számítógép vagy vezetéknélküli eszköz közötti kapcsolat áthidalásához használható. Ennek eléréséhez a készülék két funkcióval is rendelkezik:

- 1. A KW5583 készülék kliensként egy meglévő vezetéknélküli hálózathoz kapcsolódik. Ez ahhoz hasonló, mint amikor egy számítógép kapcsolódik egy hálózatra.
- 2. A KW5583 készülék hozzéférési pontként működik, ekkor vezetéknélküli routerként viselkedik és közvetíti a router SSID nevét. Lásd az alábbi ábrát:

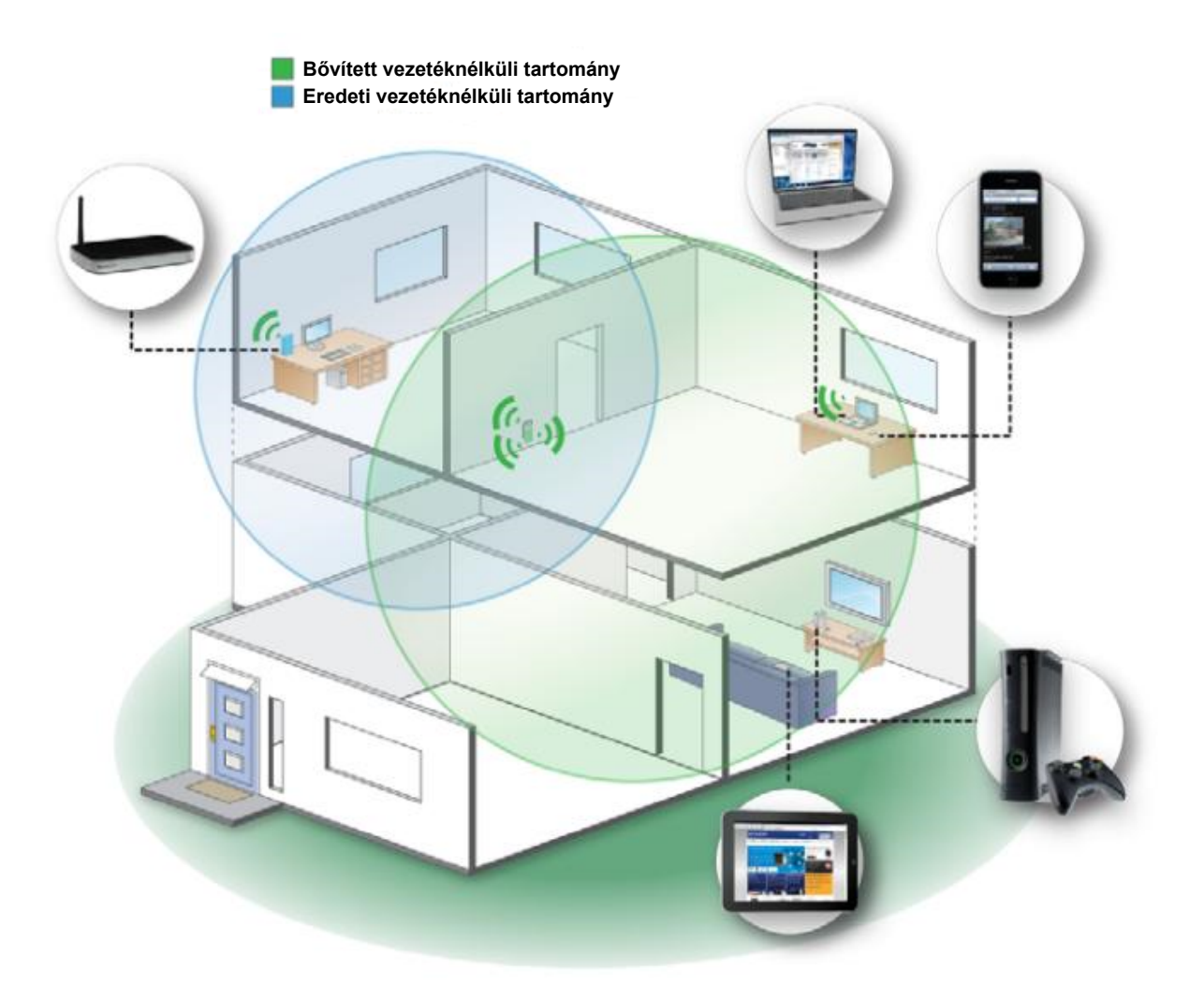

### Mikor érdemes használni a KW5583 Wi-Fi lefedettség növelő készüléket?

A KW5583 készüléket akkor érdemes használni, ha az otthoni hálózat kapcsolat gyenge. Mivel a lefedettség növelő készüléken áthaladó adatforgalom mindig kisebb, mint a közvetlen hálózatról, ezért ha a közvetlen hálózati kapcsolat erőssége megfelelő, akkor érdemes azon a hálózaton maradni. Ellenkező esetben használja a KW5583 készüléket azokon a helyeken, ahol az eredeti hálózat erőssége nagyon gyenge vagy nem létezik. Ideális esetben helyezze a készüléket a vezetéknélküli router és a számítógép közé, félúton. Lásd az alábbi ábrát:

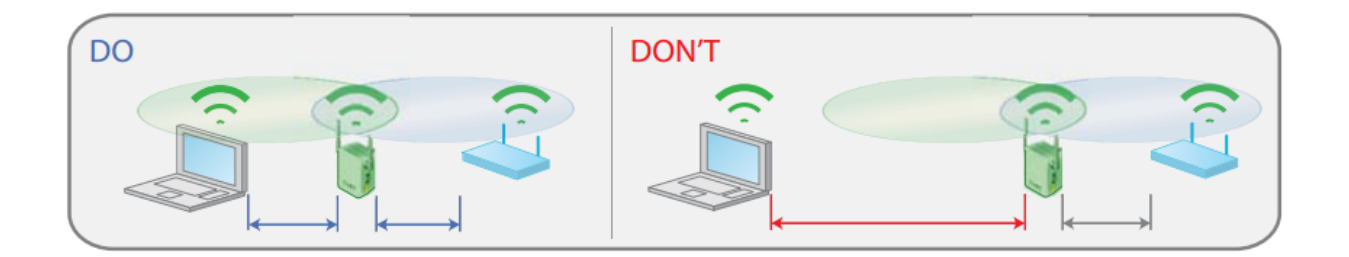

A legjobb kapcsolat akkor jön létre az eszközök között, ha az egyik eszközről tisztán rá lehet látni a másikra. Ha valami akadályozza ezt (pl.: fal), akkor keresse meg azt a helyet, ahol a legjobb a hálózat erőssége, ami általában félúton van a vezetéknélküli router és a számítógép között. Ha nincs a közelben tápcsatlakozó, akkor inkább helyezze a lefedettség növelő készüléket a számítógéphez közelebb.

### 2.3 Számítógéphez csatlakozás

A KW5583 készüléken található Ethernet bemenet is, aminek a segítségével vezetékes kapcsolatot is ki lehet alakítani más vezetékes eszközökkel, mint pl.: játékkonzolok, nyomtatók vagy más számítógépek. Kövesse az alábbi lépéseket:

- 1. Kösse össze a számítógépet és a lefedettség növelő készüléket egy Ethernet kábellel.
- 2. Helyezze a készüléket tápfeszültség alá.
- 3. Jelentkezzen be a számítógépben.

### Megjegyzés:

Ne használja az Ethernet kábelt a készülék és a router között, mivel ebben az esetben a hatótávnövelő készülék nem működik. A készülék úgy lett tervezve, hogy a routerrel csak vezetéknélküli kapcsolatot tud létrehozni.

Ha a csatlakozás sikertelen, akkor:

- Ellenőrizze, hogy a számítógép és a lefedettségnövelő készülék azonos alhálózaton legyen. Ezt a legegyszerűbben a DHCP funkció használatával lehet elérni, ami alapértelmezett beállításként engedélyezve van a készüléken.
- Indítsa el a számítógépet, majd kösse össze Ethernet kábellel a KW5583 készüléket a számítógéppel és indítsa el gyorsan az internet böngészőt. A számítógépnek lehet, hogy szüksége van néhány percre a LAN hálózat felismeréséhez.
- Ellenőrizze, hogy az Ethernet kábel megfelelően legyen bekötve a KW5583 készülékbe és a számítógépbe is. Ellenőrizze, hogy a LAN LED világítson az eszközön. Ha a LED nem világít, akkor csatlakoztassa újra az Ethernet kábelt és indítsa újra az internet böngészőt.
- 1. A számítógépen indítsa el az internet böngészőt, mint pl.: Mozilla Firefox vagy Internet Explorer.
- A keresőmezőbe írja be a "192.168.0.1" címet, ekkor az oldalon megjelenő ablakba írja be a felhasználónevet és jelszót. Alapértelmezett felhasználónév és jelszó: "admin" és "admin".

# 3. Web-alapú kezelőprogram

## 3.1 Alap beállítások

A böngészőbe írja be a "<u>http://192.168.0.1</u>" IP-címet és adja meg a felhasználónevet és jelszót, majd kattintson az "OK" gombra.

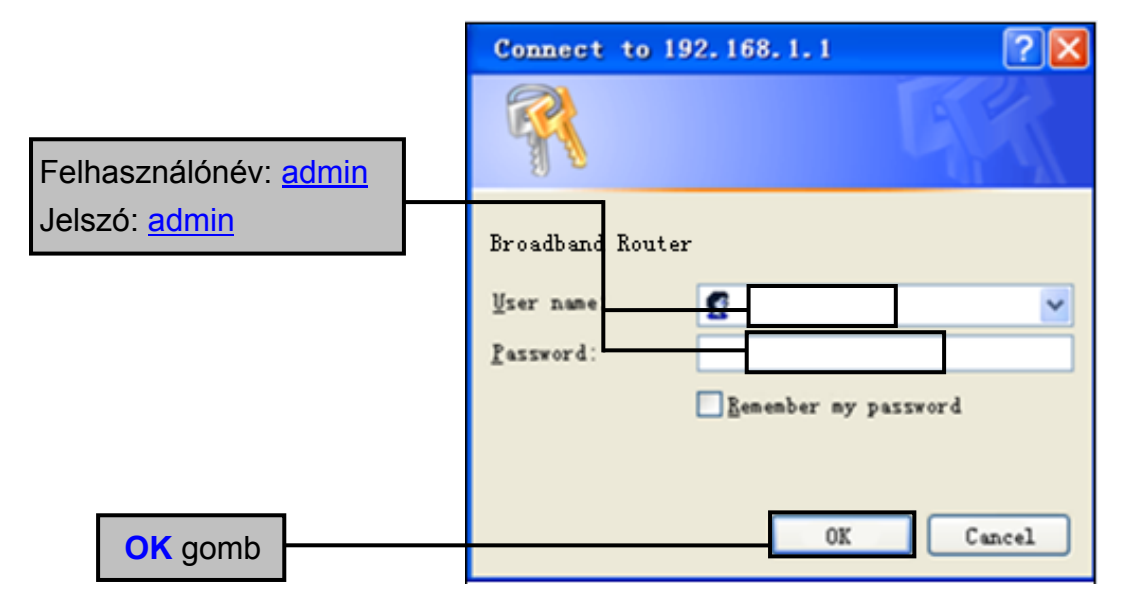

A következő oldalon lévő "Status" menüben az eszköz állapotára és a hálózati beállításokra vonatkozó paraméterek láthatóak. Lásd az alábbi ábrát:

| Kasda                    | Basic                                                                                      | Qui                                                  | sk Setup   English ✔                                                                                                    |
|--------------------------|--------------------------------------------------------------------------------------------|------------------------------------------------------|----------------------------------------------------------------------------------------------------|
| Networks with Innovation | Status   Lan                                                                               | Wan   Wireless   Administration                      |                                                                                                    |
| Status                   | Router Information Router Router Model: Firmware Version:                                  | KW5583<br>V1.3.7 build Jan 15 2015                   | Help<br>The Status page displays the<br>Rooter's current status and wan<br>configuration.                                                                                   |
| Client List              | Current Time:<br>Internet MAC Address:<br>Internet IPv4                                    | Thu, 01 Jan 1970 00:00:43 -0800<br>00:0E:F4:FD:02:F1 | Inis page show the router<br>local, Ethernet network.<br>If you are using the Router as<br>a DHCP server, that will be<br>displayed here.<br>These are the current settings |
|                          | Connection Type:<br>Connection Status:<br>Internet IP Address:<br>Default Gateway:<br>DNS: | dhcp<br>Disconnected<br>0.0.0.0<br>0.0.0.0           | or information for Wireless.<br>You can configure them in the<br>Wireless -> Basic Settings page.                                                                           |
|                          | Local Network<br>LAN Status<br>MAC Address:                                                | 00:0E:F4:FD:02:F0                                    |                                                                                                    |
|                          | IP Address:<br>Subnet Mask:                                                                | 192.168.0.1<br>255.255.255.0                         |                                                                                                    |

A vezetéknélküli paramétereket a "Wireless" -> "Basic Settings" oldalon állíthatja be. Lásd az alábbi ábrát:

| Wireless             |                   |  |
|----------------------|-------------------|--|
| Wireless Status      |                   |  |
| MAC Address:         | 00:0E:F4:FD:02:F1 |  |
| Network Name (SSID): | KA200-Robin_ext   |  |
| Security:            | Disabled          |  |
| SSID Broadcast:      | Enabled           |  |
|                      |                   |  |

### 3.1.1 LAN beállítás

Állítsa be a helyi hálózat IP paramétereit. Lásd az alábbi ábrát:

| Kasda                    | Basic Quick S                                                                                            |                                                                                                    |   |  |
|--------------------------|----------------------------------------------------------------------------------------------------|----------------------------------------------------------------------------------------------------|---|--|
| Networks with Innovation | Status   Lan                                                                                             | Wan   Wireless   Administration                                                                                                    | ſ |  |
| Setup                    | Network Setup<br>Router IP                                                                               |                                                                                                    |   |  |
| LAN                      | Local IP Address:<br>Subnet Mask:<br>Network Address Server Set                                          | 192 • 168 • 0 • 1<br>255.255.255.0 •                                                                                                    |   |  |
|                          | DHCP Server:<br>Start IP Address:<br>Maximum Number of Users:<br>IP Address Range:<br>Client Lease Time: | <ul> <li>Enabled Disabled</li> <li>192. 168. 0. 100</li> <li>51</li> <li>192.168.0.100 to 150</li> <li>minutes (0 means one day)</li> </ul> |   |  |
|                          |                                                                                                    | Save Cancel                                                                                                    |   |  |

### ♦ Router IP

Helyi IP-cím (Local IP Address) / Alhálózati Maszk (Subnet Mask) – Ez a router IPcíme (alapértelmezett érték: 192.168.0.1) és Alhálózati maszk címe (alapértelmezett érték: 255.255.255.0), ami a belső hálózaton látható.

♦ Hálózati cím szerver beállítások (DHCP)

**DHCP Szerver (DHCP Server)** – A DHCP funkció alapértelmezett módban engedélyezve van ("Enable"). Ha a hálózaton már van DHCP szerver vagy ki szeretné kapcsolni a funkciót, akkor tiltsa le ("Disable").

**Kezdő IP-cím (Start IP Address)** – Legkisebb használati IP-cím a hálózatban. Alapértelmezett kezdő IP-cím: "192.168.0.100".

**Felhasználók száma (Maximum Number of Users)** – Írja be azoknak a számítógépeknek a számát, amelyekre a DHCP szerver hozzárendelhet IP-címeket. A maximum érték 253 lehet, ha a "192.168.1.2" a kezdő IP-cím.

Kliens használati idő (Client Lease Time) – Írja be azt az időt (percben), amennyi ideig a DHCP kliens használhatja a dinamikus IP-címet. Az alapértelmezett érték a "0", ami 1 nap használati időt jelent. Az idő lejárta után a klienshez automatikusan hozzárendelődik egy új dinamikus IP-cím vagy az előző használati idő megújul.

Megjegyzések:

- 1) Ha a router IP-címe megváltozik, akkor a lefedettség növelő eszköz IP-címe is aszerint változik.
- Ha a helyi hálózaton beállított új IP-cím nem azonos alhálózaton van, akkor a DHCP szerver IP-cím készlete megváltozik.

### 3.1.2 WAN beállítás

A router több csatlakozási típust is támogat a WAN hálózatra, amiket kiválaszthat a "WAN Connection Type" melletti mezőben. A további beállítási lehetőségek a kiválasztott csatlakozási típustól függően változhatnak.

| Kasda® | Basic                                                                                                 | Wan   Wireless   Administration                        |
|--------|----------------------------------------------------------------------------------------------------|--------------------------------------------------------|
| Setup  | WAN Setup<br>WAN Connection                                                                           |                                                        |
| WAN    | WAN Connection Type:<br>Obtain DNS Automatically:<br>Host Name (Optional):<br>Domain Name (Optional): | Automatic Configuration - DHCP ∨            • Yes ○ No |
|        | MTU:                                                                                                  | Auto V Size: 1500                                      |

- ♦ WAN Csatlakozás típusa (WAN Connection Type)
- (1) Automatikus beállítás DHCP (Automatic Configuration DHCP)

Modem vagy dinamikus IP-cím használatakor hagyja a beállítást ebben a típusban.

| AN Connection Type:      | Automatic Configuration - DHCP 🗸 |
|--------------------------|----------------------------------|
| btain DNS Automatically: | ● Yes ○ No                       |
| lost Name (Optional):    |                                  |
| Domain Name (Optional):  |                                  |
| 4TU:                     | Auto V Size: 1500                |

Router név (Host Name) – Írja be az eszköz hálózati nevét, ha szükséges.

Domain név (Domain Name) – Írja be az eszköz domén nevét, ha szükséges.

**MTU** – Maximum átviteli egység, ami meghatározza az internetes átvitel legnagyobb adatcsomag méretét. "Auto" beállításánál a router automatikusan kiválasztja a megfelelő méretet az internet kapcsolattól függően. Az érték kézi beállításához válassza a "Manual" beállítását, majd írja be a kiválasztott értéket. Alapértelmezett érték: 1400.

(2) Statikus-IP (Static IP)

Ha az internetre fix IP-címmel csatlakozik, akkor válassza a Statikus-IP csatlakozást.

| WAN Setup               |                   |
|-------------------------|-------------------|
| WAN Connection          |                   |
| WAN Connection Type:    | Static IP V       |
| Internet IP Address:    | 0.0.0.0           |
| Subnet Mask:            | 0.0.0.0           |
| Default Gateway:        | 0.0.0.0           |
| DNS 1:                  | 0.0.0.0           |
| DNS 2 (Optional):       | 0.0.0.0           |
| DNS 3 (Optional):       | 0.0.0.0           |
| Host Name (Optional):   |                   |
| Domain Name (Optional): |                   |
| MTU:                    | Auto V Size: 1500 |
|                         | Save Cancel       |

Internet IP-cím (IP Address) – Írja be az internet szolgáltatótól kapott IP-címet.

Alhálózati Maszk (Subnet Mask) – Írja be az internet szolgáltatótól kapott alhálózati maszk címet.

Alapértelmezett Átjáró (Default Gateway) – Írja be az internet szolgáltatótól kapott átjáró címet.

**DNS 1~3** – Írja be az internet szolgáltatótól kapott DNS szerver IPcímeket.

### 3.1.3 Vezetéknélküli beállítások

♦ Alap beállítások

| Kasda°                   | Basic               |                                 |  |
|--------------------------|---------------------|---------------------------------|--|
| Networks with Innovation | Status   Lan        | Wan   Wireless   Administration |  |
| Mirologo                 | Guest Interface     |                                 |  |
| wireless                 | Guest Access        |                                 |  |
|                          | Allow Guest Access: | • Yes O No                      |  |
| Basic Settings           | Guest Network Name: |                                 |  |
| Wireless Settings        | Security            |                                 |  |
| WPS                      | Security Mode:      | Disabled V                      |  |
|                          | _                   | Capeal                          |  |

Használja a vendég hozzáférés (Guest Access) funkciót, ha vendég eszközök szeretnének hozzáférni az internethez. A vendég hálózat a helyi hálózattól különbözik.

- Vendég hozzáférés engedélyezése (Allow Guest Access) A vendég hálózat engedélyezéséhez nyomja meg a "Yes" gombot.
- Vendég hálózat neve (Guest Network Name) A vendég hálózat neve.
- SSID Közvetítés (SSID Broadcast) Amikor a közeli vezetéknélküli eszközök hálózatot keresnek, akkor érzékelik a router SSID közvetítését.

### Biztonsági mód (Security Mode)

 Letiltva (Disabled) – Ha a biztonsági mód le van tiltva, akkor a vezetéknélküli eszközök titkosítás nélkül csatlakoznak a routerre.

- WEP 802.11 WEP biztonsági mód kiválasztása.
- WPA/WPA2 Personal (Magán) Jelszó alapú WPA mód kiválasztása.
- WPA/WPA2 Enterprise (Vállalati) RADIUS szerver alapú WPA mód kiválasztása.

### ♦ WEP mód

Válassza ki a WEP titkosítás szintjét:

- Jelszó Írja be a jelszót a WEP kulcs létrehozásához, majd nyomja meg a "Generate" gombot.
- "Key 1" Ha nem adott meg jelszót, akkor írja be a WEP kulcsot manuálisan.

### ♦ WPA/WPA2 mód

Válassza ki a WPA/WPA2 titkosítás verzióját:

- "WPA" Védett vezetéknélküli hozzáférés (Wi-Fi Protected Access).
- "WPA2" Védett vezetéknélküli hozzáférés 2-es verzió.
- "RADIUS Server" Írja be a RADIUS szerver IP-címét.
- "RADIUS Port" Írja be a RADIUS szerver port számát (alapértelmezett: 1812).
- "Shared Key" Írja be a router és a szerver között megosztott kulcsot.

### ♦ WPA-PSK/WPA2-PSK mód

Válassza ki a WPA-PSK/WPA2-PSK titkosítás verzióját:

- WPA-PSK Pre-shared key of WPA.
- WPA2-PSK Pre-shared key of WPA2.

**PSK Password** – Beírhat ASCII vagy hexadecimális karaktereket is. Hexadecimális karaktereknél a jelszó hossza min. 8, de max. 64 karakter hosszúságú lehet. ASCII karaktereknél a jelszó hossza min. 8, de max. 63 karakter hosszúságú lehet.

♦ Vezetéknélküli beállítások

| Kasda                    | Basic                  |                                      |  |
|--------------------------|------------------------|--------------------------------------|--|
| Networks with Innovation | Status   L             | an   Wan   Wireless   Administration |  |
| Wireless                 | Wireless Basic S       | Settings                             |  |
| Basic Settings           | Channel:<br>Bandwidth: | Auto V<br>40 MHz in Both Bands       |  |
| Wireless Settings        | 1                      | Save Cancel                          |  |
| WPS                      |                        |                                      |  |

- Channel (Csatorna) Ez a mező meghatározza a készülék működési frekvenciáját. Csak akkor érdemes csatornáz váltani, ha egy közeli vezetéknélküli eszköz adása interferenciát okoz. Az "Auto" funkció automatikusan kiválasztja a legjobb csatornát.
- Bandwidth (Sávszélesség) A vezetéknélküli csatorna frekvenciája.

### ♦ WPS funkció

| Kasda                    | Basic                                                                     | Qui |
|--------------------------|---------------------------------------------------------------------------|-----|
| Networks with Innovation | Status   Lan   Wan   Wireless   Administration                            |     |
| Wireless                 | Wi-Fi Protected Setup(WPS)                                                |     |
| 1.1                      | WPS Status: Disabled Enable WPS                                           |     |
| Basic Settings           | Method One: Press the client's WPS button and then click the Push Button. |     |
| Wireless Settings        | Push Button: PBC                                                          |     |
| WPS                      |                                                                           |     |

A WPS funkció segítségével gyorsan hozzáadhat új eszközt a hálózatra. Ha az új eszköz rendelkezik WPS funkcióval, akkkor nyomja meg a WPS gombot az eszközön és a routeren is 2 percen belül. Sikeres csatlakozás után a router állapotjelző LED 5 percig kéken világít. Ha az új eszköz rendelkezik WPS funkcióval, de a router nem, akkor adja meg a router jelszavát.

- WPS Status (WPS Állapot) Enable or disable the WPS function here.
- Push Button (Nyomógomb) This button's function is same to the physical button on the router.

### 3.1.4 Adminisztratív beállítások

♦ Idő beállítás

Ezen az oldalon állítsa be az aktuális időt manuálisan vagy válassza az automatikus idő szinkronizáció (Automatic time synchronization) funkciót. Utóbbi esetben a készülék automatikusan frissíti az időt az internetre kötött NTP szerveren keresztül.

| Kasda                    | Dusic         |                                       |  |  |  |
|--------------------------|---------------|---------------------------------------|--|--|--|
| Networks with Innovation | Status        | Lan   Wan   Wireless   Administration |  |  |  |
| Administration           | Time Setting  |                                       |  |  |  |
| P P                      | Current Time: | Thu, 01 Jan 1970 00:35:42 -0800       |  |  |  |
| Time Setting             | Time Zone     | UTC-08:00 Pacific Time                |  |  |  |
| Diagnostics              | Time Servers  | Default                               |  |  |  |
| Password                 |               |                                       |  |  |  |
| Reboot                   |               | Save Cancel                           |  |  |  |

Time Zone (Idő Zóna) - Válassza ki a helyi időt a legördülő listából.

**Time Servers** (Idő Szerverek) - Válassza ki a legközelebb eső idő szervert vagy állítsa be manuálisan a **"Custom"** opció kiválasztásával.

Megjegyzés: A beállítások elmentéséhez nyomja meg a "Save" gombot.

♦ Jelszó:

| Kasda                    | Basic                |                                 |  |  |  |
|--------------------------|----------------------|---------------------------------|--|--|--|
| Networks with Innovation | Status   Lan         | Wan   Wireless   Administration |  |  |  |
| Administration           | Router Access        |                                 |  |  |  |
| P. F.                    | Router Username:     | admin                           |  |  |  |
| Time Setting             | Router Password:     | ••••                            |  |  |  |
| Diagnostics              | Re-Enter to Confirm: | •••••                           |  |  |  |
| Password                 |                      | Save Cancel                     |  |  |  |

Javasolt a router alapértelmezett felhasználónevének és jelszavának megváltoztatása. Minden látogatónak, aki be akar lépni a router Web alapú kezelőszoftverébe, meg kell adnia a felhasználónevet és jelszót. Router felhasználónév és jelszó

♦ Mentés/Visszaállítás/Újraindítás

| Kasda                    | Basic                                          |
|--------------------------|------------------------------------------------|
| Networks with Innovation | Status   Lan   Wan   Wireless   Administration |
| Administration           | Backup/Restore/Reset Setting                   |
| 11                       | Backup / Restore Backup setting Back Up        |
| Time Setting             | Restore setting Upload                         |
| Diagnostics              | Reset                                          |
| Password                 | Factory Defaults Reset Defaults                |
| Reboot                   |                                                |
| Backup/Restore/Reset     |                                                |

Kattintson a "**Backup**" gombra, amivel elmentheti az eszköz beállításait egy számítógépre. Nyomja meg a "**Browse**" gombot, amivel megkeresheti azt a fájlt a számítógépen, amiben az eszköz beállításait eltárolta. Kattintson az "**Upload**" gombra, amivel visszaállíthatja az eszköz paramétereit a számítógépen tárolt fájlban lévő beállításokra. A "**Reset Defaults**" gomb megnyomásakor a paraméterek visszaállnak az alapértelmezett értékekre.

Alapértelmezett felhasználónév: admin

Alapértelmezett jelszó: admin

Alapértelmezett alhálózati maszk: 255.255.255.0

| Gyári alapértelmezett beállítások |                             |                           |  |  |
|-----------------------------------|-----------------------------|---------------------------|--|--|
| Vezetéknélküli                    | Vezetéknélküli kommunikáció | Bekapcsolva               |  |  |
|                                   | SSID közvetítés             | Bekapcsolva               |  |  |
|                                   | Biztonsági funkciók         | Kikapcsolva               |  |  |
|                                   | Csatorna beállítás          | Automatikus               |  |  |
|                                   | Működési mód                | 802.11n, 802.11g, 802.11b |  |  |
|                                   | Max. átviteli sebesség      | 300 Mbps                  |  |  |

Az alapértelmezett beállítások visszaállításához tartsa nyomva a készülék oldalán található "Reset" gombot 6 másodpercig.

### ♦ Firmware frissítés

| Kasda                    | Basic                                                                                                    |
|--------------------------|----------------------------------------------------------------------------------------------------|
| Networks with Innovation | Status   Lan   Wan   Wireless   Administration                                                                 |
| Administration           | Firmware Upgrade                                                                                               |
| Administration           | Please select a file to upgrade: 初光<br>Start Upgrade                                                           |
| Time Setting             | Warning: Upgrading firmware may take a few minutes; please don't turn off the power or press the re<br>button. |
| Diagnostics              |                                                                                                    |
|                          | 0%                                                                                                    |
| Password                 | Upgrade must NOT be interrupted!!                                                                              |
| Reboot                   |                                                                                                    |
| Backup/Restore/Reset     |                                                                                                    |
| Firmware Update          |                                                                                                    |

Válassza ki a frissítésre váró firmware fájlt, majd a folyamat elkezdéséhez kattintson a "**Start Upgrade**" gombra.

**Figyelmeztetés:** A firmware frissítés folyamata több percig is eltarthat, ez idő alatt ne kapcsolja ki a készüléket és ne indítsa újra!

## 3.2 Csatlakozás hálózatra

## 3.2.1 Eszköz csatlakozása a vezetéknélküli hálózatra

Csatlakoztassa a KW5583 eszközt a router vezetéknélküli hálózatára. Kövesse az alábbi lépéseket:

1. Lépés: Nyomja meg a "Start" gombot a közeli SSID közvetítések megkereséséhez.

| Kasda®                                        |                    |                   |       |                   | Main Page |
|-----------------------------------------------|--------------------|-------------------|-------|-------------------|-----------|
| Quick Setup<br>Welcome<br>Setting<br>Complete | Detecting the wire | eless networks in | 2     | iood.This take ap | 3         |
|                                               |                    |                   | Start |                   |           |

2. Lépés: A folyamat kb. 30 másodpercig, ezután a kijelzőn megjelenik a közeli SSID közvetítések táblázata.

3. Lépés: Válassza ki a kívánt SSID közvetítést és írja be a hozzá tartozó jelszót, majd nyomja meg a "**Next**" gombot.

| xome    | Ņ              | <u>·</u>    | ×                 |          | 4      | k <u>i</u> |
|---------|----------------|-------------|-------------------|----------|--------|------------|
| ting Se | elect the name | of your exi | sting network     |          |        |            |
| plata   | SSID           | Channel     | MAC               | Security | strong | а          |
|         | TP-LINK_F521F8 | 1           | A8:15:4D:F5:21:F8 | WPA2-PSK | 52     |            |
|         | Kasdanet-2     |             | F4:DC:F9:9B:4A:E4 | WPA2-PSK | 100    |            |
|         | KasdaNet       |             | 00:0E:22:12:52:87 | WPA2-PSK | 94     |            |
|         | huakaizhenghao |             | 00:0E:F4:12:34:57 | WPA-PSK  | 100    |            |

4. Lépés: A második ablakban írja be a megadott SSID nevét és jelszavát. A beállítás befejezéséhez kattintson az "**Apply**" gombra.

| Quick Setup<br>Welcome | 1                 | ·,                                | 2    |                                              | 3 |
|------------------------|-------------------|-----------------------------------|------|----------------------------------------------|---|
| Setting                | Enter your Second | SSID and passv                    | vord |                                              |   |
| Complete               |                   | SSID :<br>Security Mo<br>Security | ode: | huakaizhenghao_ext<br>WPA-PSK V<br>123456789 | ] |
|                        |                   | Prev                              |      | Apply                                        |   |

5. Lépés: Várjon 1-2 percet, majd a sikeres csatlakozás után a kijelzőn a kezdőképernyő lesz látható.

| Quick Setup | 1                | h                   | 2                 |                | 3                 |
|-------------|------------------|---------------------|-------------------|----------------|-------------------|
| I. F.       |                  | ·+                  | X                 | ·+             | ***               |
| Welcome     |                  |                     | 3                 |                | Xe                |
| Settings    | The smart wizar  | d in establishing a | a secure connecti | on between two | routers. It takes |
| Complete    | about 1 to 2 min | lutes               |                   |                |                   |
|             |                  |                     |                   |                | 6%                |

## 3.2.2 WPS funkció

A WPS (Wi-Fi védett beállítás) funkció lehetővé teszi egy eszköz csatlakozását a vezetéknélküli hálózatra, jelszó vagy kulcs megadása nélkül. Ehelyett elég megnyomni a WPS gombot. A funkció támogatja a WPA és WPA2 biztonsági módokat. A beállításhoz kövesse az alábbi lépéseket:

- 1. Keresse meg a WPS gombot a készülék oldalán.
- 2. Tartsa nyomva a WPS gombot 2 percig, ez idő alatt a készülék megkeresi a közeli kliens vezetéknélküli hálózatát.
- 3. 2 percen belül nyomja meg a WPS gombot a vezetéknélküli kliensen is vagy kövesse a vezetéknélküli eszköz utasításait.

| Det                                                                           | lion                                                                        |  |  |  |
|-------------------------------------------------------------------------------|-----------------------------------------------------------------------------|--|--|--|
| <b>1141 Budapest, Fogarasi út 77.</b><br>Tel.: *220-7940, 220-7814, 220-7959, | <b>1095 Budapest, Mester u. 34.</b><br>Tel.: *218-5542, 215-9771, 215-7550, |  |  |  |
| 220-8881, 364-3428 Fax: 220-7940<br>Mobil: 30 531-5454, 30 939-9989           | 216-7017, 216-7018 Fax: 218-5542<br>Mobil: 30 940-1970, 30 959-0930         |  |  |  |
| www.delton.hu                                                                 |                                                                             |  |  |  |
| E-mail: info@delton.hu Web: www.delton.hu                                     |                                                                             |  |  |  |

A dokumentáció a Delton szellemi tulajdona, ezért annak változtatása jogi következményeket vonhat maga után. A fordításból, illetve a nyomdai kivitelezésből származó hibákért felelősséget nem vállalunk. A leírás és a termék változtatásának jogát a forgalmazó és a gyártó fenntartja.